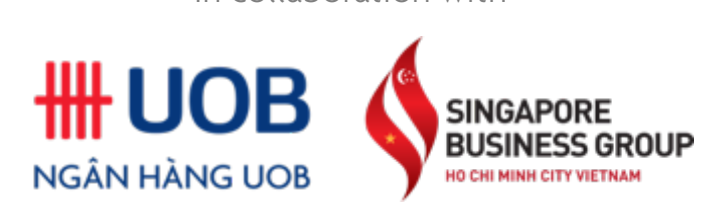

In collaboration with

### Instruction to join UOB x SBG Webinar Wealth and Health amidst COVID-19

Friday 22<sup>nd</sup> May 2020 9:30AM - 10:45AM (GMT +7)

### For desktop users

Use the Webex desktop app to join your meeting from your Windows or Mac computer.

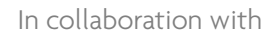

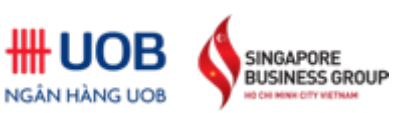

#### -> Go to <a href="https://bit.ly/uobsbgwebinar">https://bit.ly/uobsbgwebinar</a>

- > Choose "Open Cisco Webex Meeting" on the pop-up.

| 🗧 🔶 C 👔 singaporebusinessgrouphcmc.my.webex.com/webappng/sites/singaporebusinessgrouphcmc.my/meeting/download/55cf309ba5c84abaa064884ec85ca8 😭 🙆 Incognito 🗄 |                                                                                    |                                    |   |
|----------------------------------------------------------------------------------------------------|------------------------------------------------------------------------------------|------------------------------------|---|
| 📃 News 🐹 Singapore Business 🚸 Home - Singapore 📑                                                                                                    | Open Cisco Webex Meeting?                                                          | 🕻 Google Calendar 🤗 AmCham Vietnam | * |
| cisco Webex                                                                                                    | https://singaporebusinessgrouphcmc.my.webex.com wants to<br>open this application. |                                    |   |
| N                                                                                                    | Open Cisco Webex Meeting Cancel                                                    | 9                                  |   |
|                                                                                                    | Friday, May 22 2020   9:30 AM - 10:45 AM 🛈                                         |                                    |   |

#### Starting Cisco Webex Meetings...

Click Open Cisco Webex Meetings if you see a message from your browser.

If you don't see a message from your browser, open the desktop app.

Don't have the desktop app? Download it now.

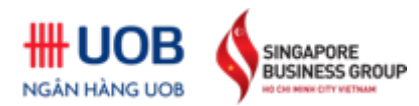

\*If you cannot see the pop-up, click "Join from your browser".

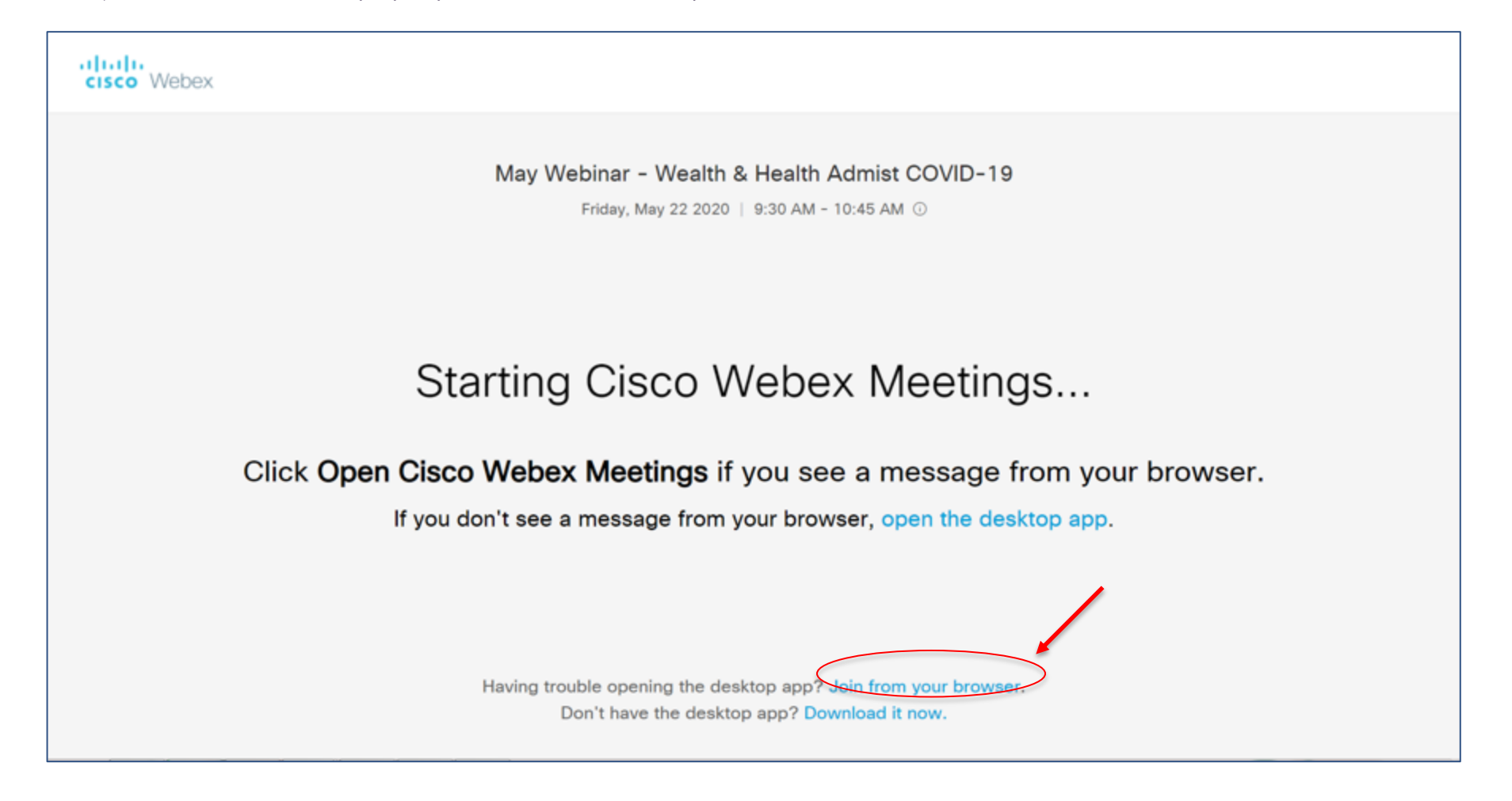

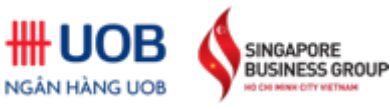

- > The window will appear as below. Choose "Start meeting" with your voice and webcam mute.

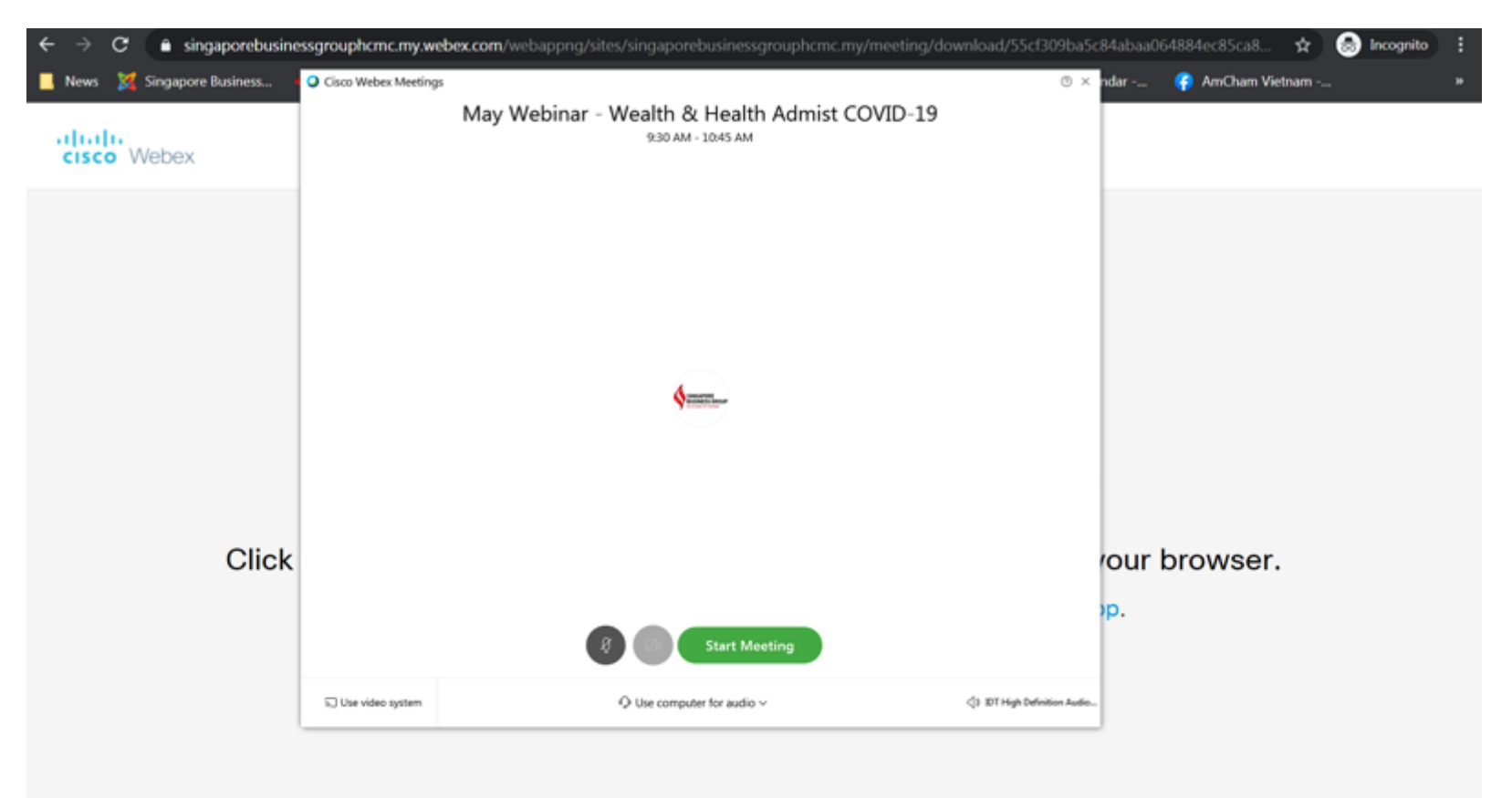

Don't have the desktop app? Download it now.

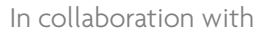

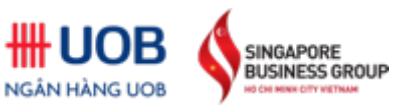

#### - > Successfully **joined** in the webinar.

| Loss means                             |  |
|----------------------------------------|--|
| e for fost fas Bron faurder Blench Esh |  |
|                                        |  |
|                                        |  |
|                                        |  |
|                                        |  |
|                                        |  |
|                                        |  |
|                                        |  |
|                                        |  |
|                                        |  |
|                                        |  |
|                                        |  |
|                                        |  |
| Waiting for others to join             |  |
|                                        |  |
|                                        |  |
|                                        |  |
|                                        |  |
|                                        |  |
|                                        |  |
|                                        |  |
|                                        |  |
|                                        |  |
|                                        |  |
|                                        |  |
| 8 💿 🗈 🗿 名 🔘 😒                          |  |
|                                        |  |
|                                        |  |

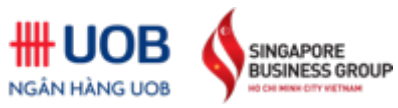

### For mobile users

If you're on the go, you can join your meeting from your Apple or Android phone, tablet or Apple watch using Webex mobile app.

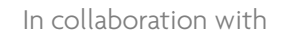

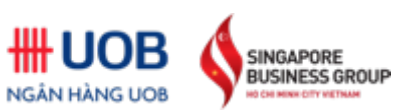

-> Download the app "Cisco Webex Meetings"

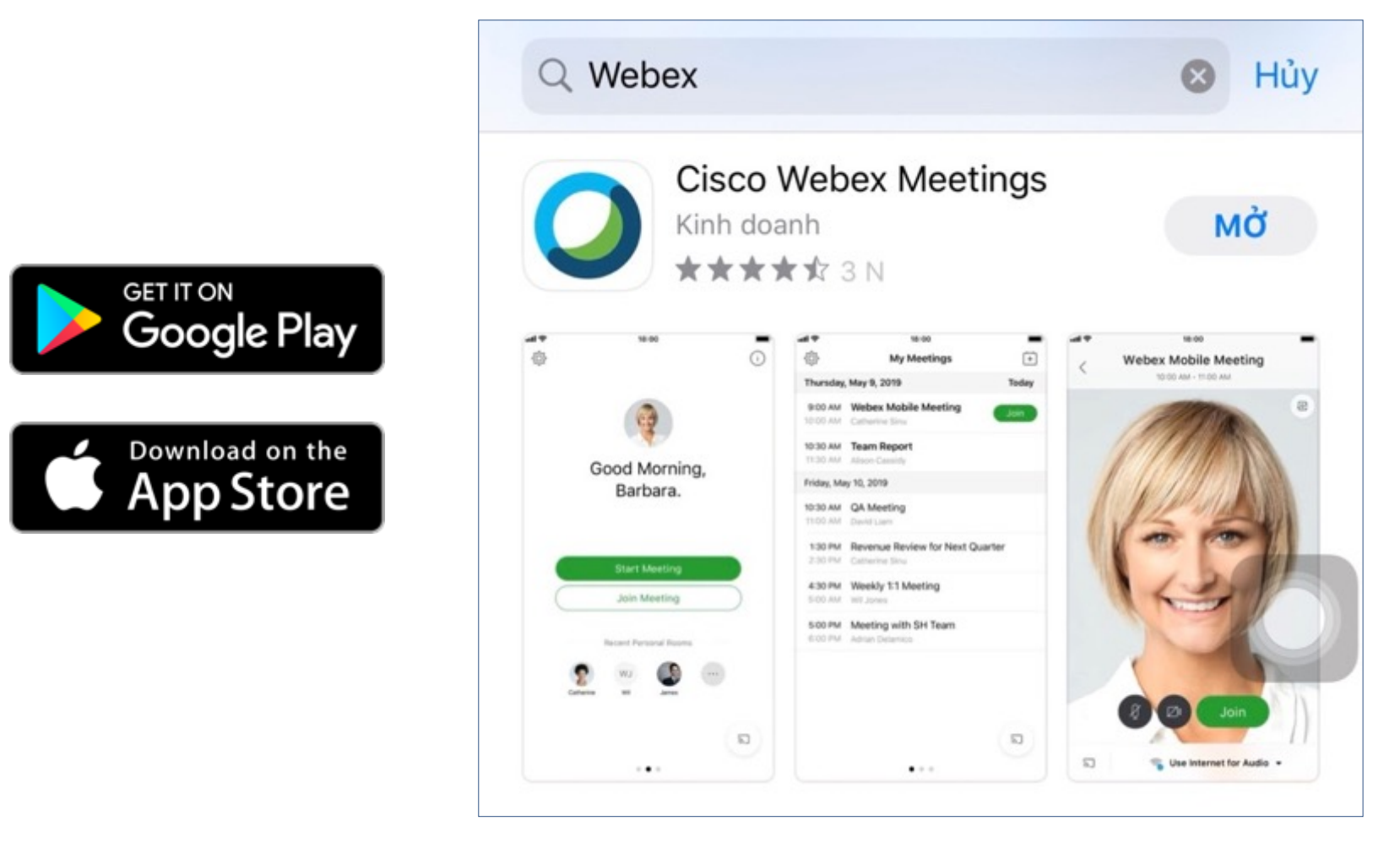

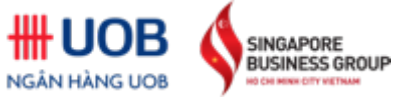

#### -> Go to <a href="https://bit.ly/uobsbgwebinar">https://bit.ly/uobsbgwebinar</a>

- > In your web browser, choose **"Open"** in the pop-up.

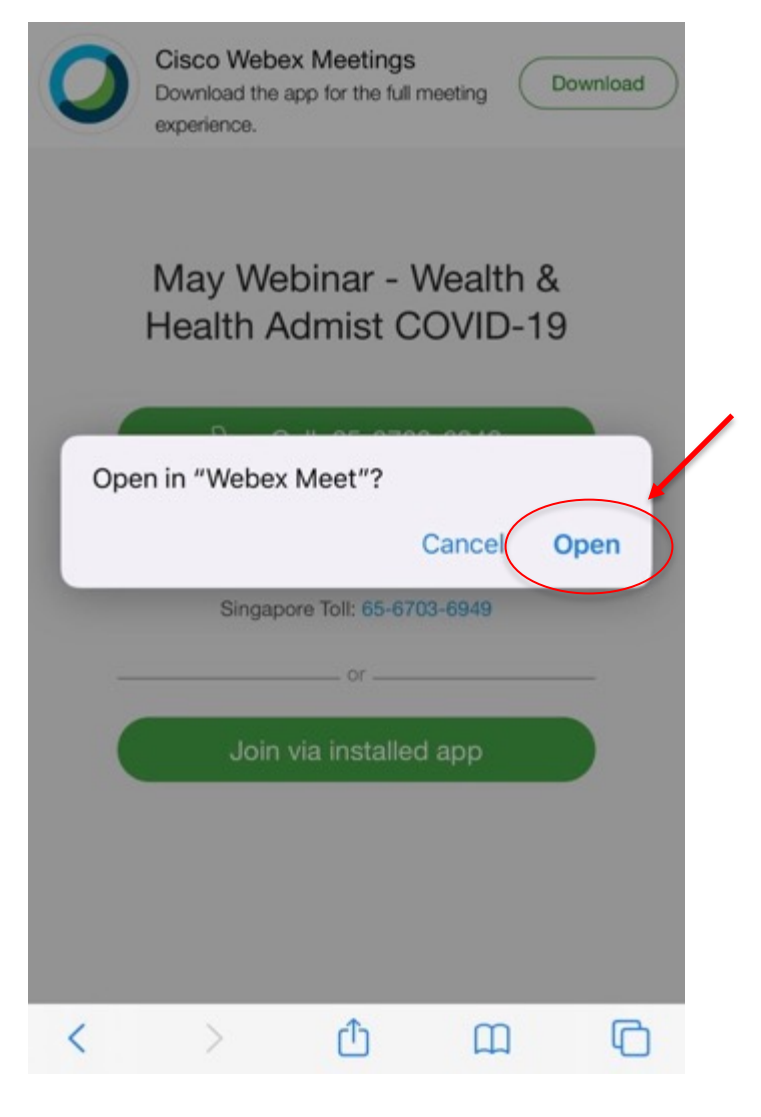

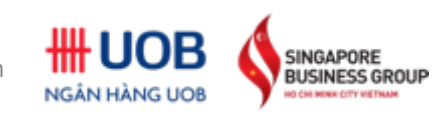

-> Successfully **joined** in the webinar.

-> Remember to **turn off** your voice

and camera.

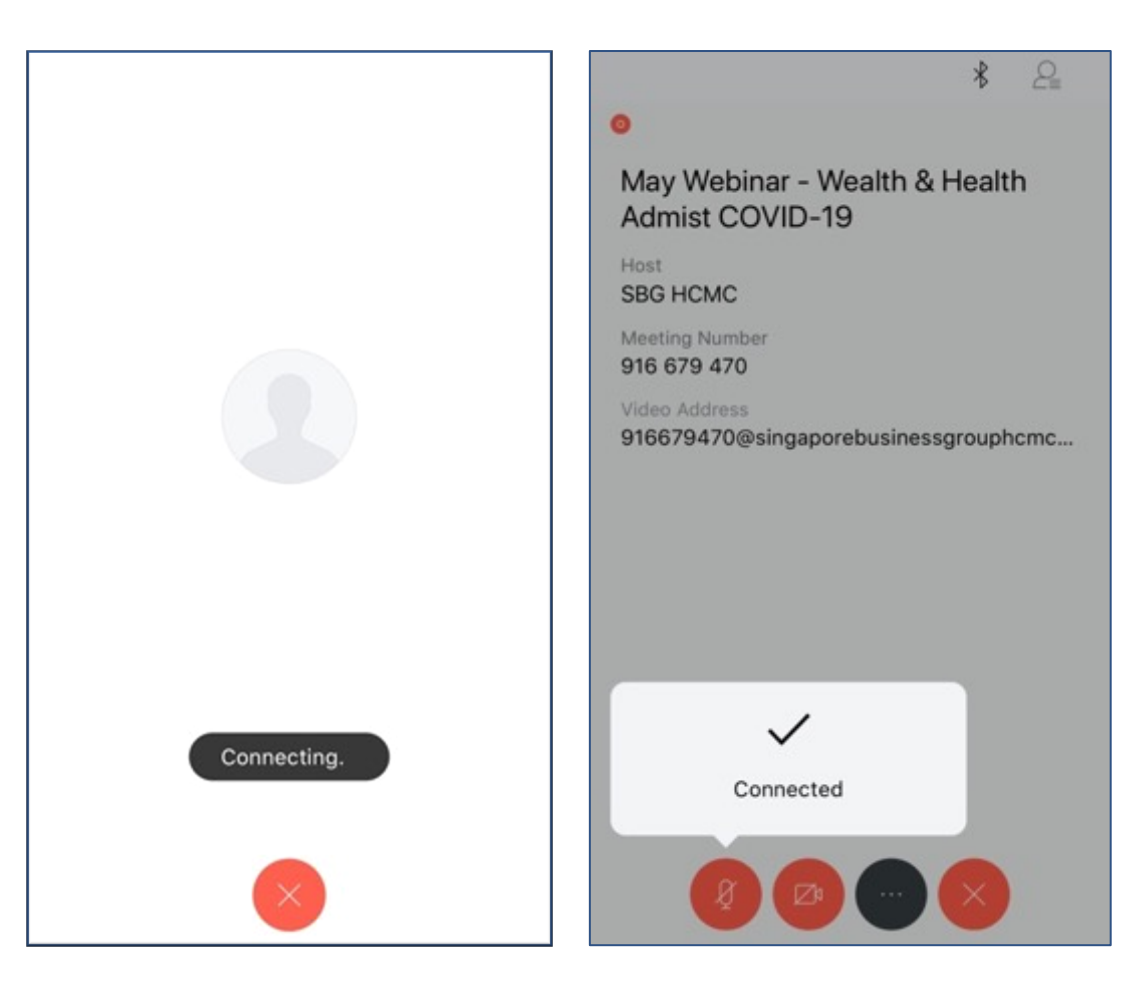

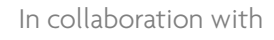

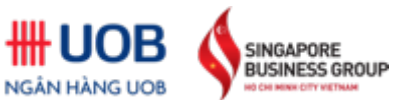

10

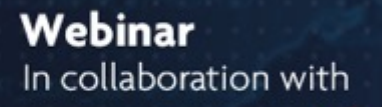

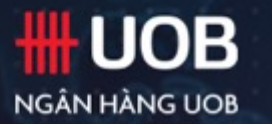

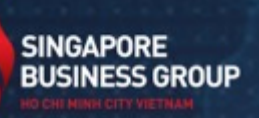

22.05.2020 9.30AM - 10.45AM (GMT +7)

Mr. Abel Lim

Executive Director Head of Wealth Management Advisory & Strategy, UOB

#### Co-hosts:

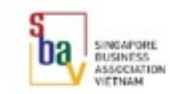

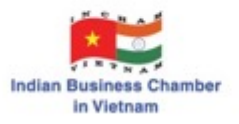

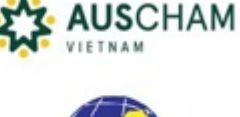

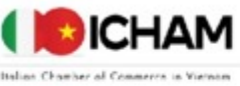

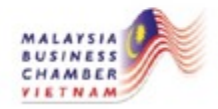

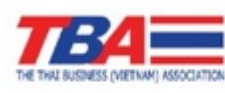

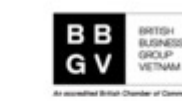

Dr. Hoang Cong Duong

Careplus International Clinics

Medical Director

Should you need any further assistance, please do not hesitate to contact us at **(84-28) 6685 5370/71** or via email <u>sbg@sbghcm.org</u>

# Thank you

In collaboration with

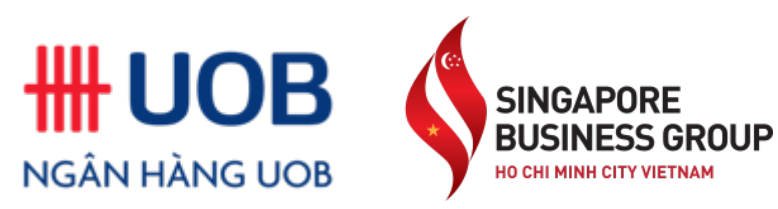